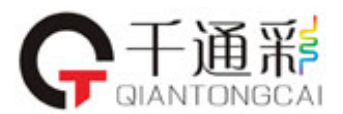

千通彩官方网站:

# 彩通色彩管理软件下载

注册成为 PANTONE 会员:

會員登入 登陆: <u>http://pantone.hk/pages/pantone/index.aspx</u> 点击 网页另上角:

进入彩通中文注册网: <u>http://hkdirect.pantone.com/pages/MYP\_myPantone/mypantone.aspx</u>

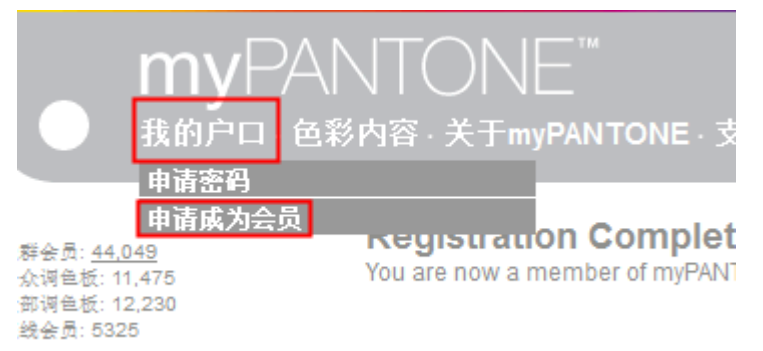

二、产品注册

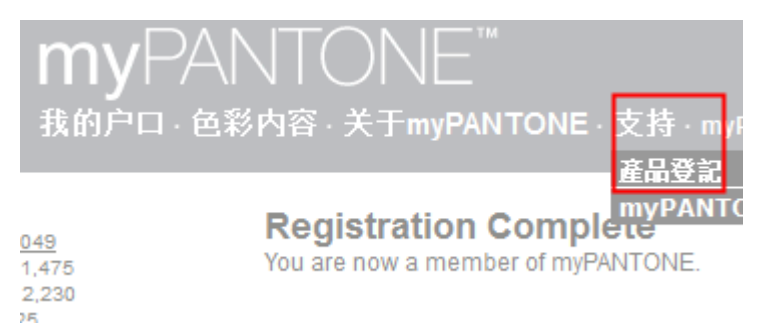

点击产品点击后加入产品注册界面 完成三个步骤 产品类别选择购买色卡类别 : 比如平面设计系列

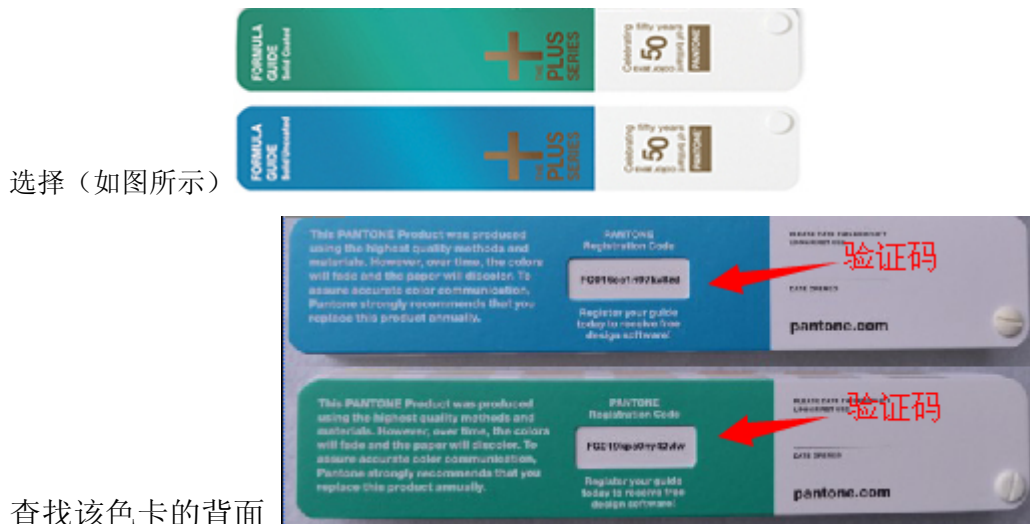

查找该色卡的背面

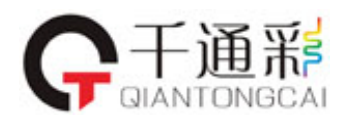

千通彩官方网站:

http://www.colorpantone.com

产品:序列号正确输入注意大小写

| 產品註冊 |  |
|------|--|
|      |  |

|                                                                                                    | 步驟 1            | 步驟 2      | 步驟 3   |  |
|----------------------------------------------------------------------------------------------------|-----------------|-----------|--------|--|
|                                                                                                    |                 | 選擇您需要     | 註冊的產品  |  |
| Click here to go to your local PANTONE website                                                                                                    |                 |           |        |  |
| 產品類別: PANTONE PLUS                                                                                                    | SERIES 💌 *      |           |        |  |
| 產品: FORMULA GUIDE                                                                                                    | E Solid Coated/ | 'Uncoated | *      |  |
| 產品序號: ************                                                                                                    | *               |           |        |  |
| 購買日期: ******                                                                                                    | *               |           |        |  |
|                                                                                                    |                 |           | 下一步 >> |  |
| Be sure to register your new PANTONE Product. Registration provides you with many<br>important benefits, such as special offers, product notifications and free downloads –<br>including our new COLOR MANAGER Software. |                 |           |        |  |
| 取消註冊                                                                                                    |                 |           |        |  |
| 拉此德視己註冊產品                                                                                                    |                 |           |        |  |
|                                                                                                    |                 |           |        |  |

### 软件下载 PANTONE

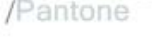

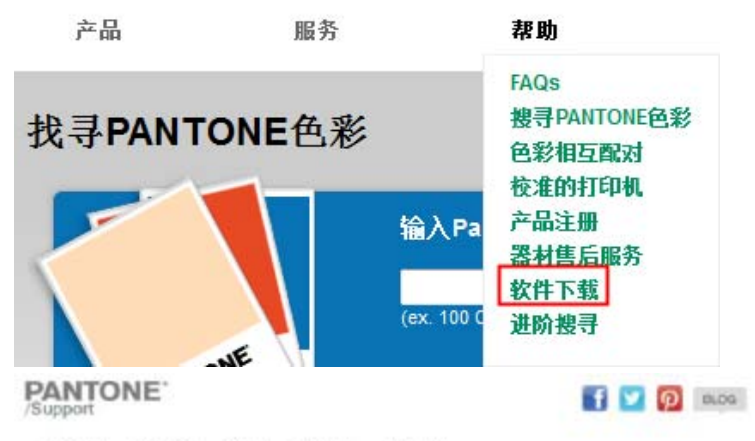

Products Services Help Partners About Us

equipment service software downloads calibulant lookup tables for tommed printing product registration contactius

#### Pantone Software Downloads

## hot support topics

articles of interest tini a PANTONE CO new product trailers Pantone video clips

The way also be user takings a point public add-2000, American Takings I lapoot, an average month (see, Presented and to include public sectors in the accel taking as point and the ina salat ita etamaten malar teata eta ya 1994 Perside uru tea anal anti tere fut salat barren eta tea anti uru tea anti-tea destrute eta tea anti-tea destrute eta teato sua. Below are Pantone software products and library updates. You must be a member of the myPantone community to download software. Load or <u>Electrice a Member</u>

#### PANTONE® COLOR MANAGER Software

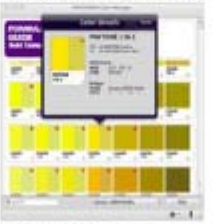

COLOR MANAGER Software is a robust desidep application for the that provides the assurance and confidence to use the latest PANTONE Colors accurately

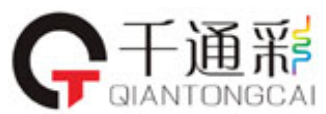

千通彩官方网站:

http://www.colorpantone.com

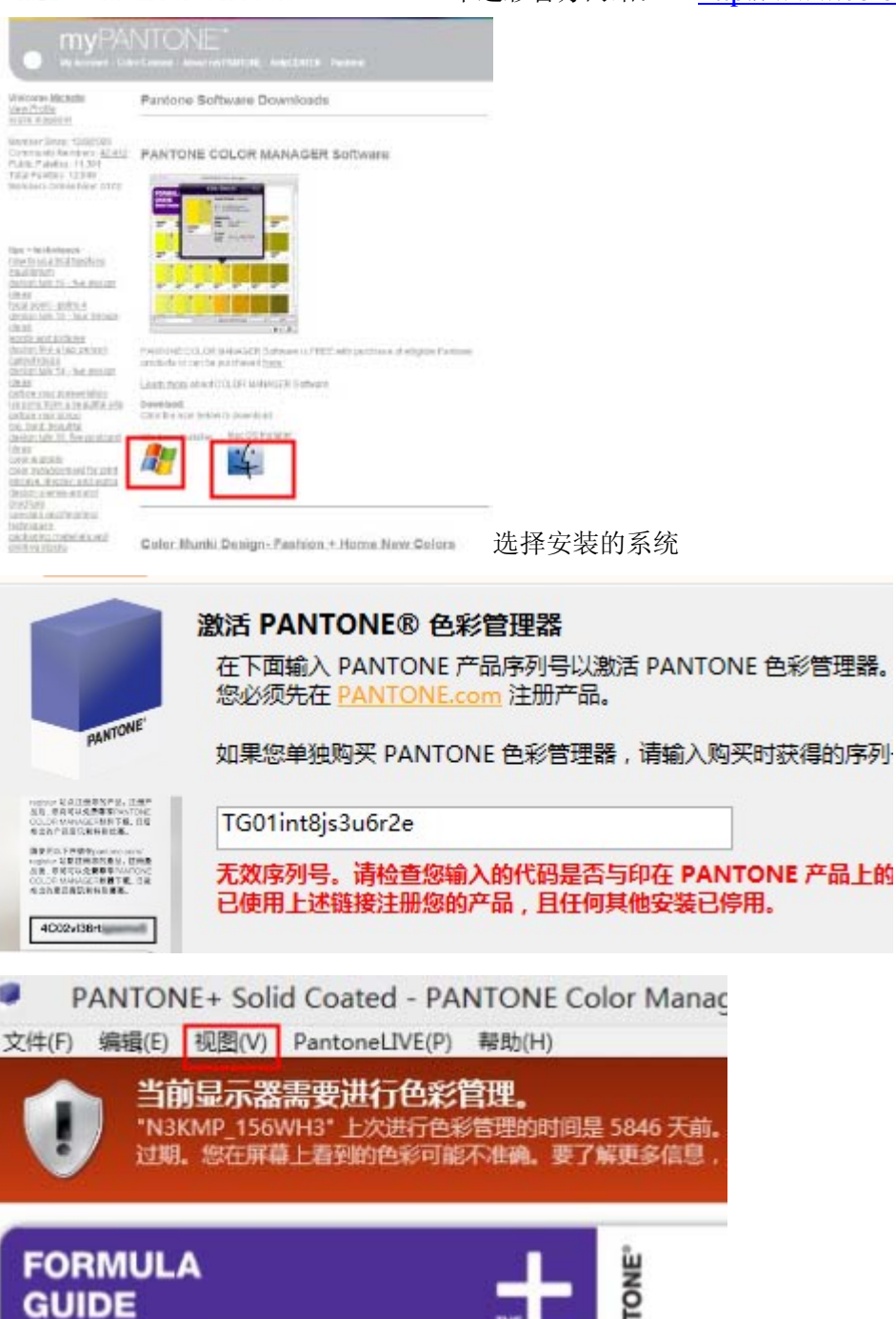